Vielen Dank, dass Sie sich für einen Audi mit Audi connect entschieden haben. Damit Sie alle Dienste bestmöglich nutzen können, sind die im Folgenden dargestellten Schritte notwendig.

# myAudi <u>Staudi connection</u>

Telefon

Bayern 1 Obb

14:57 訓読

Navigation

Diese Anleitung gilt für folgende Modelle: Audi A3, A4 (bis einschließlich Modelljahr 2019), A5, Q2, Q5, Q7, TT, R8 Bitte beachten Sie: Die Verfügbarkeit der Audi connect Dienste ist modellspezifisch. Abhängig vom gewählten Modell handelt es sich außerdem um eine optionale Sonderausstattung oder eine Serienausstattung. Eine Übersicht aller Dienste inklusive Funktionsbeschreibung und der pro Modell verfügbaren Dienste finden Sie unter www.audi.de/connect

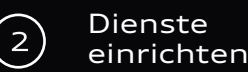

#### Registrierung

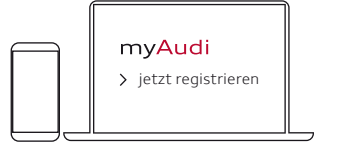

Die Registrierung ist per myAudi App möglich oder auf

www.my.audi.com

#### E-Mail und Passwort festlegen

| E-Mail/Benutzername |
|---------------------|
| Passwort            |
|                     |

| hre | E-Mail-Adresse | ist | Ihr |
|-----|----------------|-----|-----|
| Ben | utzername      |     |     |

#### Fahrzeug hinzufügen

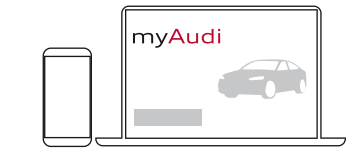

Fügen Sie nun Ihr Fahrzeug über www.my.audi.com hinzu. Klicken Sie auf "Fahrzeug anlegen". Hierzu benötigen Sie die Fahrgestellnummer (FIN) Ihres Audi, die Sie in der Zulassungsbescheinigung Teil 1 unter Ziffer E finden. Alternativ können Sie Ihren Audi auch über die myAudi App hinzufügen. Gehen Sie hierzu auf "Meine Fahrzeuge" um ein Fahrzeug anzulegen.

Audi connect Notruf & Service

mit Audi connect Remote & Control

Aktuell für folgende Fahrzeuge verfügbar: Audi A4 (bis einschließlich Modelljahr 2019), A5, Q5, Q7

#### Ihr persönlicher Zugriff:

Die Verifizierung und Anmeldung als Hauptnutzer stellt sicher, dass Sie die Fahrzeugsteuerung (beispielsweise das Ver- und Entriegeln per App) nutzen können. Dazu schließen Sie einen Hauptnutzervertrag (1) auf my.audi.com oder in der myAudi App ab und melden sich anschließend als Hauptnutzer im Fahrzeug an. Optional können weitere Nutzer als Nebennutzer angelegt werden. Notruf und Online-Pannenruf benötigen keine Registrierung und sind direkt funktionsfähig.

Sollten Sie bereits einen verifizierten myAudi Account besitzen, sind nur noch die Schritte im Fahrzeug (2) notwendig.

#### 1) Verifizierung

| Pers. PIN Verifi-              |
|--------------------------------|
| Bateri restregen zierung       |
| $\bigcirc - \oslash - \oslash$ |

#### In myAudi

- Im Menü "Account" auswählen
  - Verifizierung starten
- Persönliche Daten eingeben
- 4-stellige PIN festlegen
- einen Verifikationskanal auswählen\*
  - Mobiltelefon
  - F-Mail
  - Audi Partner
- AGB bestätigen

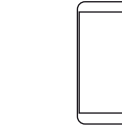

#### In der myAudi App

oder

- Gehen Sie auf "Profil"
  - Nutzerverwaltung

    - Verifizierung starten
- Persönliche Daten eingeben
- 4-stellige PIN festlegen
  - Mobiltelefon
- AGB bestätigen

## 2) Anmeldung als Hauptnutzer

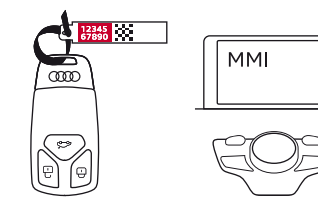

#### Im Fahrzeug

- 10-stelligen Fahrzeug Code am Schlüsselanhänger freirubbeln
- myAudi Benutzernamen und Fahrzeug Code im MMI eingeben:
  - Audi connect
    - Audi connect Nutzerverwaltung
      - Hauptnutzer
        - Hauptnutzer festlegen

Hinweis: die Vertragsdaten können jederzeit im myAudi Portal unter "Account" eingesehen und bearbeitet werden. Alternativ auch in der App: Gehen Sie hierzu unter "Profil" auf "Nutzerverwaltung" und wählen Sie dann "Hauptnutzervertrag" aus.

# Ausstattung: Audi connect Navigation & Infotainment

#### Verfügbar in allen Modellen mit Audi connect

Um alle Audi connect Navigation & Infotainment-Dienste vollumfänglich nutzen zu können, muss Ihr myAudi Account mit Ihrem Audi verbunden sein. Für die Verknüpfung gibt es zwei Optionen:

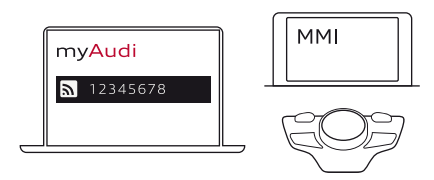

#### a) myAudi Benutzerdaten

Um Ihr Fahrzeug mit myAudi zu verknüpfen, geben Sie Ihre myAudi Benutzerdaten im MMI ein:

- Audi connect
  - Optionsmenü
    - Anmelden
      - Benutzername und Passwort eingeben

## b) myAudi PIN

Alternativ können Sie im MMI die myAudi PIN eingeben. Diese wird Ihnen in myAudi im jeweiligen Fahrzeugprofil angezeigt. Die Eingabe erfolgt im MMI:

- Audi connect
  - Optionsmenü
  - Anmelden
    - Zur alternativen myAudi PIN-Eingabe

\* Die Verifikationskanäle können sich je nach Markt unterscheiden. Abhängig vom gewählten Kanal erhalten Sie anschließend eine mTAN, eine E-Mail oder es ist ein Besuch bei Ihrem Audi Partner notwendig.

- - Hauptnutzervertrag

- einen Verifikationskanal auswählen\*

  - F-Mail

Audi Partner

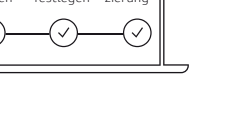

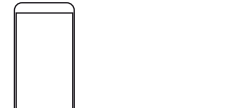

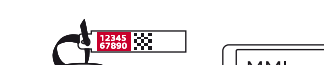

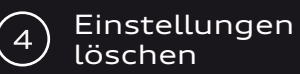

1) Hauptnutzer entfernen

# Wo benötige ich welche Codes?

## Glückwunsch, Sie können Ihre Dienste jetzt nutzen

Achten Sie beim Fahrzeugverkauf darauf, Ihre Einstellungen zu löschen. Das Entfernen des Hauptnutzers sowie die Abmeldung Ihres myAudi Accounts im MMI sind dafür notwendig. Erst dann werden Ihre Daten vollständig gelöscht.

oder

Im MMI

• Gehen Sie auf Audi connect

# $\bigtriangledown$ $\bigtriangledown$ $\oslash$ $(\checkmark)$

#### Sie können Audi connect nutzen:

- Im Fahrzeug (MMI)
- In der myAudi App z. B. zur Steuerung der Fahrzeugfunktionen
- Im Web unter www.my.audi.com

Nähere Informationen zu den Audi connect Diensten erhalten Sie unter

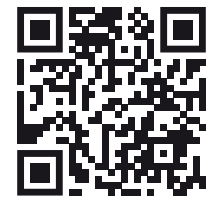

www.audi.de/connect

Bitte beachten Sie, dass einige Dienste auf www.my.audi.com konfiguriert werden müssen.

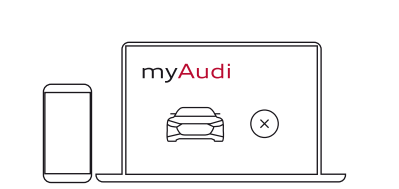

#### In myAudi

• Löschen Sie das Fahrzeug in myAudi oder der myAudi App

# 2) myAudi Account im Fahrzeug abmelden

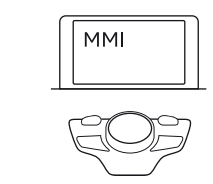

- Gehen Sie im MMI auf Audi connect
  - Optionsmenü
    - Abmelden

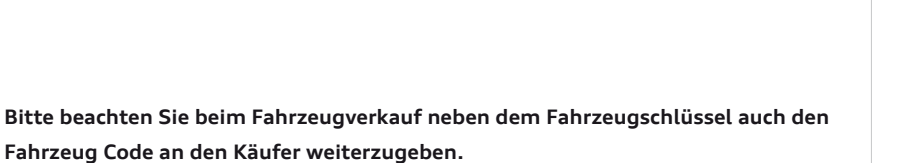

| g Ihres myAudi Accounts im MMI<br>en vollständig gelöscht.                                                          | Code           | Details                                                                                                    |  |
|----------------------------------------------------------------------------------------------------|----------------|----------------------------------------------------------------------------------------------------|--|
|                                                                                                    | 4-stellige PIN | Persönlicher 4-stelliger PIN-Code, der<br>im Verifizierungsprozess festgelegt<br>wird.<br>Wird zur Nutzung der Remote-Dienste*<br>in der myAudi App benötigt (z.B. Fahr-<br>zeug ver- und entriegeln, Fernsteuerung<br>der Standheizung).                                                                                                    |  |
| MMI<br>Gehen Sie auf Audi connect<br>• Audi connect Nutzerverwaltung<br>• Hauptnutzer<br>• Hauptnutzer zurücksetzen | mTAN           | Um die connect Dienste vollständig<br>nutzen zu können, ist eine einmalige<br>Verifizierung Ihres myAudi Accounts<br>notwendig. Wenn Sie als Verifikations-<br>kanal Mobiltelefon wählen, wird Ihnen<br>anschließend die 6-stellige mTAN an<br>Ihr Telefon gesendet.<br>Mit der Eingabe der mTAN in Ihrem<br>myAudi Account wird die Verifizierung<br>erfolgreich abgeschlossen. |  |
|                                                                                                    | Fahrzeug Code  | Der 10-stellige Fahrzeug Code<br>befindet sich an Ihrem Schlüsselan-<br>hänger unter einer blickdichten<br>Sicherheitsfolie. Rubbeln Sie den Code<br>vollständig frei.<br>Er wird zum Einrichten des Hauptnut-<br>zers im MMI des Fahrzeugs benötigt.*                                                                                                    |  |
| dem Fahrzeugschlüssel auch den                                                                                      | myAudi PIN     | Die 8-stellige myAudi PIN ist in der<br>App sowie im Portal einsehbar.<br>Alternativ zur E-Mail Adresse und<br>Passwort Eingabe kann die myAudi PIN<br>zur myAudi Anmeldung im MMI Ihres<br>Fahrzeugs verwendet werden.                                                                                                    |  |

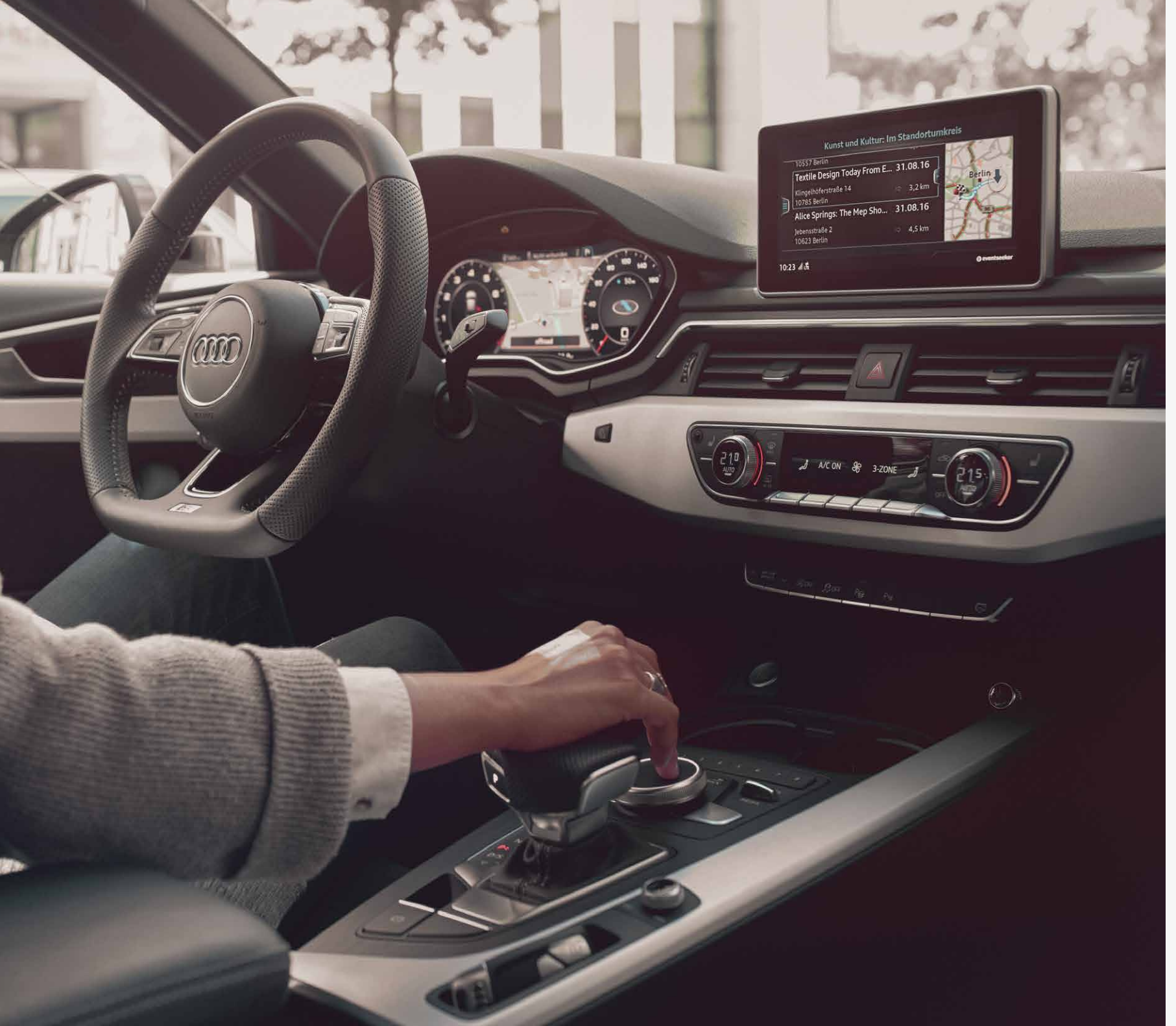

#### Diese Anleitung gilt für folgende Modelle: Audi A3, A4 (bis einschließlich Modelljahr 2019), A5, Q2, Q5, Q7, TT, R8

Bitte beachten Sie: Die Verfügbarkeit der Audi connect Dienste ist modellspezifisch. Abhängig vom gewählten Modell handelt es sich außerdem um eine optionale Sonderausstattung oder eine Serienausstattung.

Eine Übersicht aller Dienste inklusive Funktionsbeschreibung und der pro Modell verfügbaren Dienste finden Sie unter www.audi.de/connect

#### Download myAudi App:

für iOS

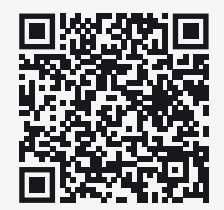

für Android

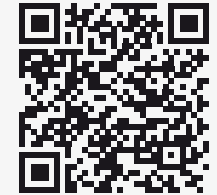

© AUDI AG, 85045 Ingolstadt www.my.audi.com Stand: Juli 2019